# ADS1802 User manual

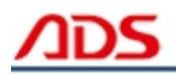

Dear user,

Thank you for purchasing ADS1802 (TOYOTA Scan Tool). This manual (PC version) contains usage and after service, please read it carefully before using.

## CONTENT

| I.   | Member Registration   | . 01 |
|------|-----------------------|------|
| II.  | Software Installation | . 03 |
| III. | Software Registration | 08   |
| IV.  | Software Upgrade      | . 14 |
| V.   | F.A.Q                 | . 17 |
| [ A  | fter Service ]        | . 23 |

## I. Member Registration

Steps 1: Open IE Explorer and visit: http://english.adsscan.com

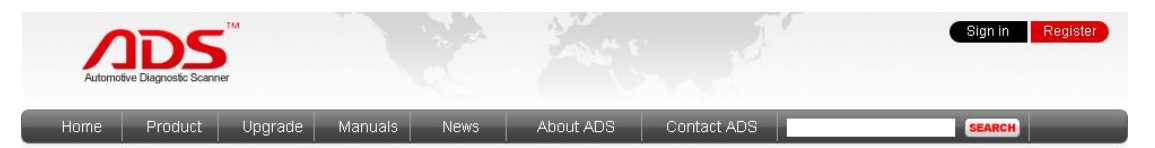

Figure-01

**Steps 2:** If you do not register, please register first. Click the "register" button (Figure-02), then it will enter the registration interface (Figure-03).

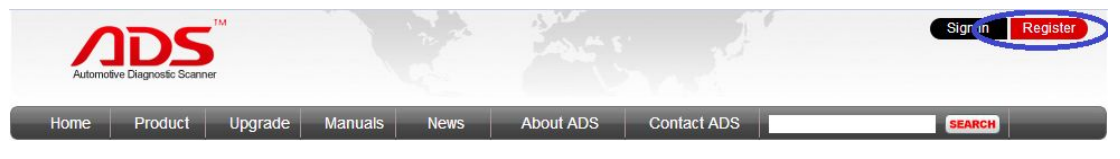

Figure-02

|   |    | - | _ |
|---|----|---|---|
|   |    |   |   |
|   | JL | _ |   |
| - |    | - | _ |

| f you don't have a           | n account with ADS TECH, please create one. |  |  |
|------------------------------|---------------------------------------------|--|--|
| *Your Name:                  |                                             |  |  |
| Bill                         |                                             |  |  |
| Email Address:               |                                             |  |  |
| bill@adsscan.com             | 1                                           |  |  |
| Password:                    |                                             |  |  |
|                              |                                             |  |  |
| * Confilm Password:          |                                             |  |  |
|                              |                                             |  |  |
| * Tel/Mobile:                |                                             |  |  |
| 0086-0755-89368              | 397                                         |  |  |
| Which one descril            | be you the best?                            |  |  |
| Online Sales                 | •                                           |  |  |
| C <mark>ompany Na</mark> me: |                                             |  |  |
| Automotive Diagno            | ostic Scanner                               |  |  |
| Enter The Code :             | 17759 17759                                 |  |  |

Figure-03

Steps 4: Input info. all above and click "Register" button.

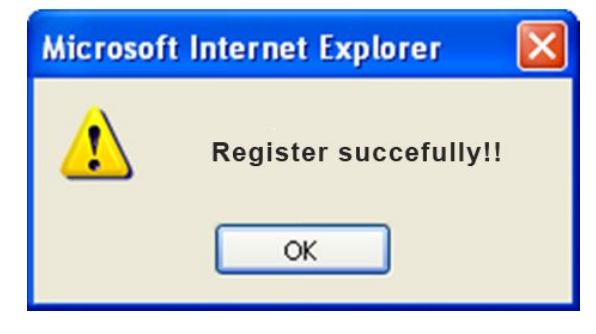

Figure-04

**Steps 5:** Now finish registration, pls login with "Username" and "Password" previously registered (Figure-05).

| Email Address:<br>bill@adsscan.com<br>Password:<br><br>Forget Your Password?<br>Enter The Code : 08387 | If you have an accour | t,please login with your ADS ID and password. |
|----------------------------------------------------------------------------------------------------|-----------------------|-----------------------------------------------|
| bill@adsscan.com Password: Forget Your Password? Enter The Code : 08387 Coesing Login                  | Email Address:        |                                               |
| Password:<br>Forget Your Password?<br>Enter The Code : 08387<br>D8387<br>Login                         | bill@adsscan.com      |                                               |
| Forget Your Password?<br>Enter The Code : 08387                                                        | Password:             |                                               |
| enter The Code : 08387 08387 Login                                                                     |                       |                                               |
|                                                                                                    |                       | 10                                            |
|                                                                                                    | Enter The Code : 08:  | 387 08387                                     |
|                                                                                                    | Forget Your Passwor   | 387  <b>08387</b>                             |
|                                                                                                    | Enter The Code : 08:  | 387 <br>08387                                 |

Figure-05

## II. Software Installation

## Note:

Before install the software, pls connect the USB cable between the PC and device and ensure the power indicator light light up.

Steps 1: Copy the content of CD to the desktop, then double click "set up":

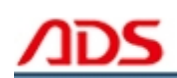

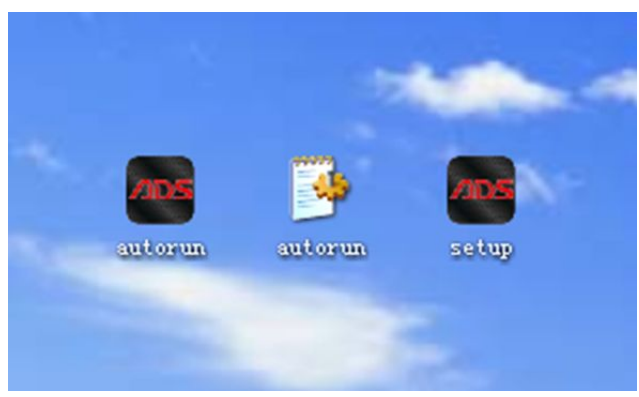

Figure-06

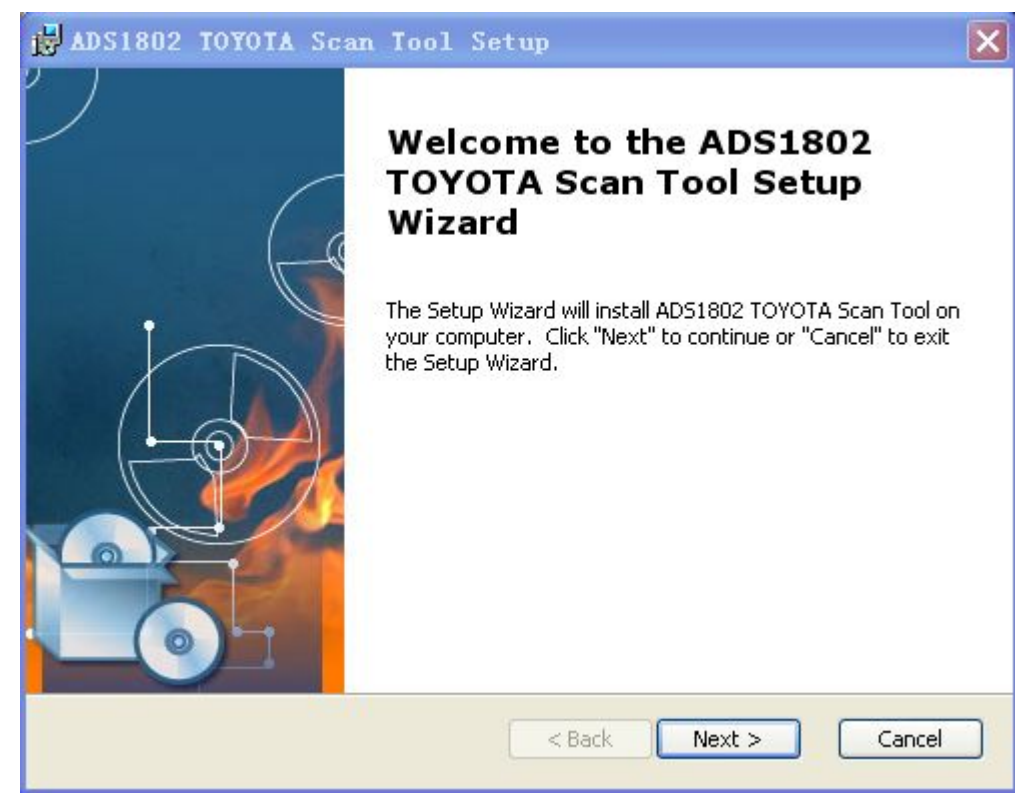

Figure-07

Steps 2: Click "Next" button again as Figure-08:

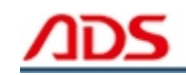

| 🖟 ADS1802 TOYOTA Scan Tool Setup                                                                                                   |
|----------------------------------------------------------------------------------------------------|
| Select Installation Folder This is the folder where ADS1802 TOYOTA Scan Tool will be installed.                                    |
| To install in this folder, click "Next". To install to a different folder, enter it below or click<br>"Browse".<br><u>F</u> older: |
| C:\Program Files\ADS-TECH\ADS1802 TOYOTA Scan Tool\ Browse                                                                         |
|                                                                                                    |
|                                                                                                    |
| AD51802 TOYOT                                                                                                    |
| < Back Next > Cancel                                                                                                    |

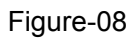

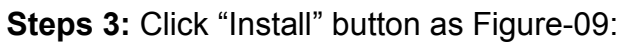

| ADS1802 TOYOTA Scan Tool Setup                                                                                                    |   |
|----------------------------------------------------------------------------------------------------|---|
| Ready to Install The Setup Wizard is ready to begin the ADS1802 TOYOTA Scan Tool installation                                                                  |   |
| Click "Install" to begin the installation. If you want to review or change any of your installation settings, click "Back". Click "Cancel" to exit the wizard. |   |
|                                                                                                    |   |
| AD51802 TOYOT<br><br>                                                                                                    | 4 |

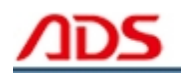

| 🛃 ADS1802 TO               | YOTA Scan Tool Setup                                                             |
|----------------------------|----------------------------------------------------------------------------------|
| Installing ADS             | 51802 TOYOTA Scan Tool                                                           |
| Please wait<br>take severa | while the Setup Wizard installs ADS1802 TOYOTA Scan Tool. This may<br>I minutes. |
| Status:                    | Creating shortcuts                                                               |
|                            |                                                                                  |
| AD51802 TOYOT              | < Back Next > Cancel                                                             |

Figure-10

Steps 4: It will required to install the USB driver as Figure-11:

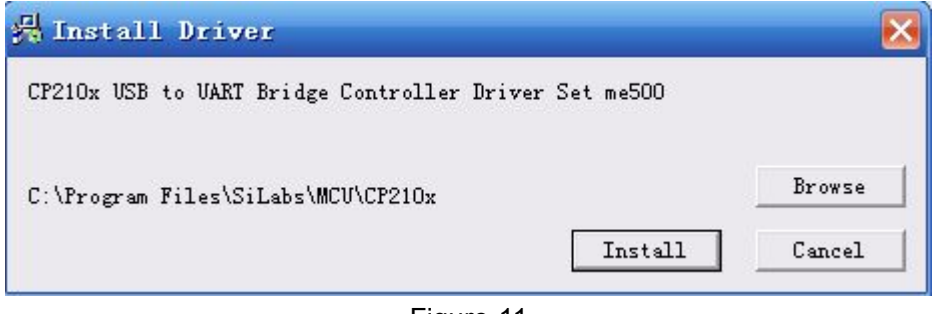

Figure-11

**Steps 5:** Click "OK" button after USB driver installation as Figure-12:

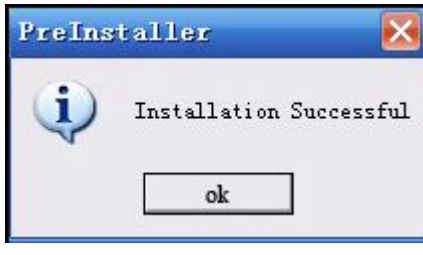

Figure-12

**Steps 6:** Click "Finish" button as Figure-13:

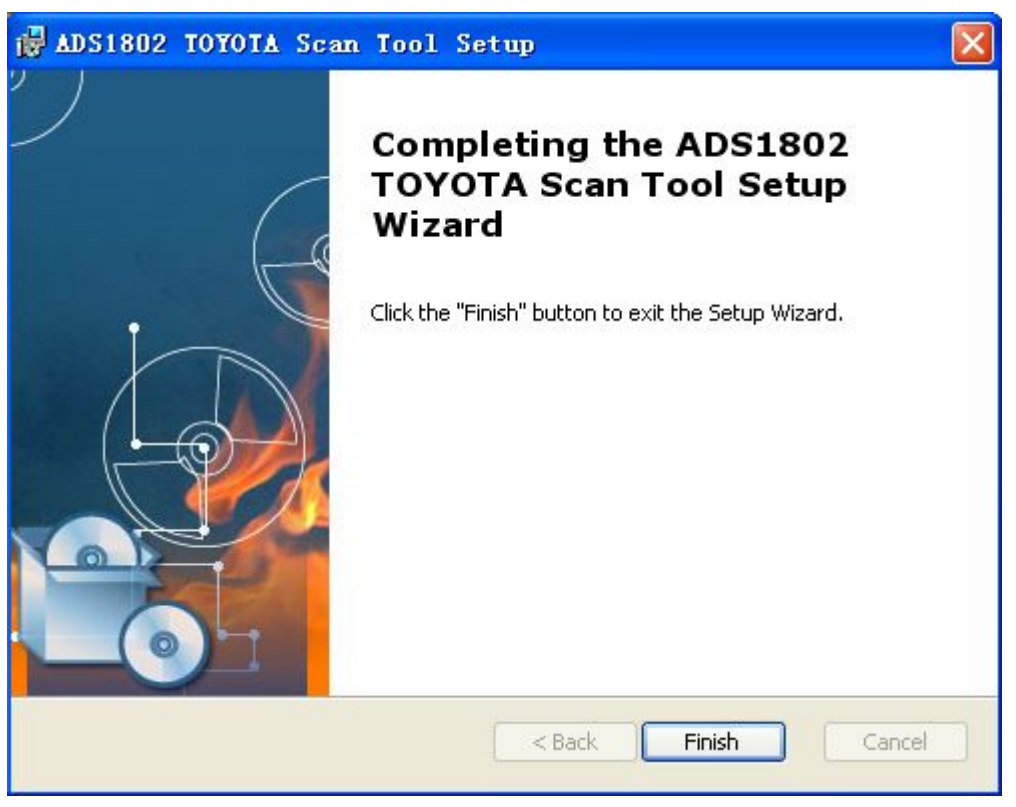

Figure-13

**Steps 7:** Software installation successful, it will display two icons in the desktop:

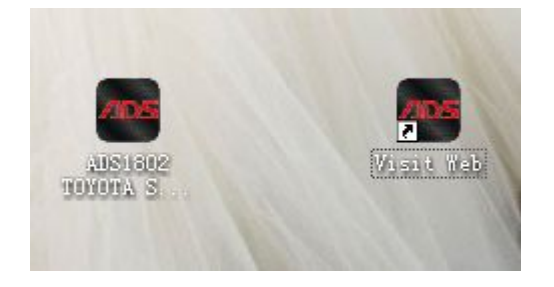

## Note:

1) If your PC has installed the firewall or anti-virus software, it will prevent the diagnostic software running. Pls uninstall and try it again.

2) If your PC doesn't work with CD, pls go to our website and click the "Upgrade" interface to download the software.

| Automoti  | IDS<br>ive Diagnostic Scanne | ,TM<br>er |            |       |             |                   | Sign in Registe |
|-----------|------------------------------|-----------|------------|-------|-------------|-------------------|-----------------|
| Home      | Product                      | Upgrade   | Manuals    | News  | About ADS   | Contact ADS       | SEARCH          |
| Auto Diag | Series                       | Motor D   | iag Series | Truck | Diag Series | Diag Cable Series |                 |
| ADS160    | 00                           | = ADS5    | 801        | = ADS | 3100        | = ADS3500         |                 |
| = ADS120  | 00                           | = ADS5    | 802        |       |             | = ADS3501         |                 |
| = ADS110  | 00                           | = ADS5    | 301        |       |             | = ADS3502         |                 |
| = ADS150  | 00                           | = ADS5    | 302        |       |             |                   |                 |
| = ADS180  | 00                           |           |            |       |             |                   |                 |
| = ADS180  | 01                           |           |            |       |             |                   |                 |
| = ADS180  | 02                           |           |            |       |             |                   |                 |
| - 000400  | 03                           |           |            |       |             |                   |                 |

Figure-15

## **III. Software Registration**

## Note:

If it is the first time you start TOYOTA Scan Tool Software diagnostic system, it needs to be registered, or can't scan. Before register user, pls connect the PC and USB cable with 12V power supply and available Internet.

**Steps 1:** Double click and start "ADS1802 TOYOTA Scan Tool" on the desktop as Figure-16:

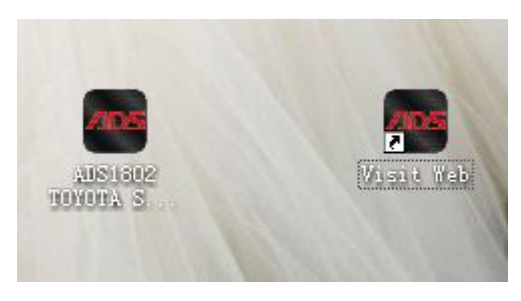

Figure-16

**Steps 2:** Click "REGIST" button as Figure-17:

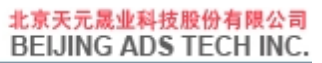

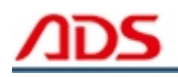

|                                          | ADS1802 Toyota S              | Scan Tool        |           |
|------------------------------------------|-------------------------------|------------------|-----------|
| DIAG<br>DIAG<br>GUIDE                    | RECORDER<br>RECORDER<br>INFO. | UPDATE<br>REGIST | Exit(ESC) |
| BEIJING ADS TEC<br>http://english.adssca | HINC.                         |                  |           |

Figure-17

Steps 3: Click "OK" button as Figure-18, it will display interface as Figure-19:

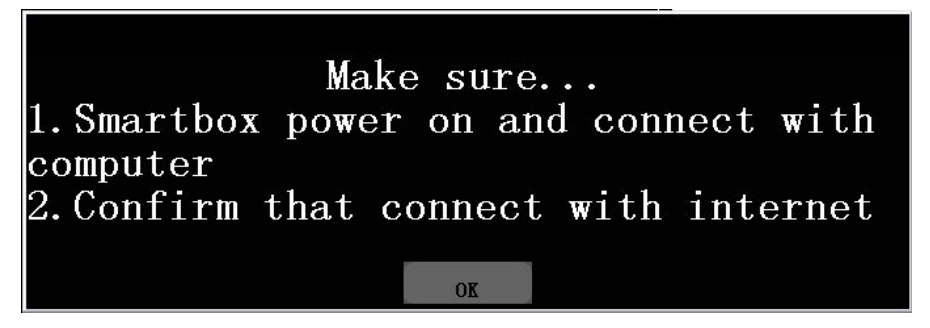

Figure-18

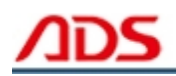

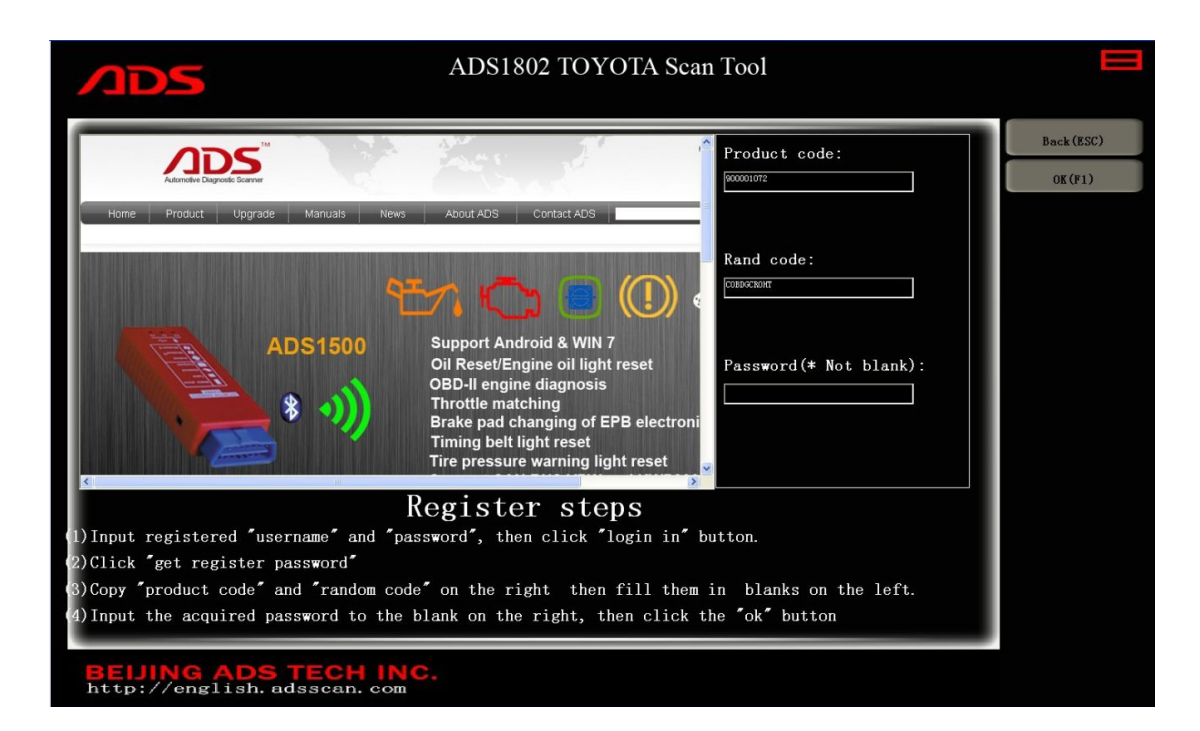

Figure-19

Steps 4: Turn to website and sign in your registered account:

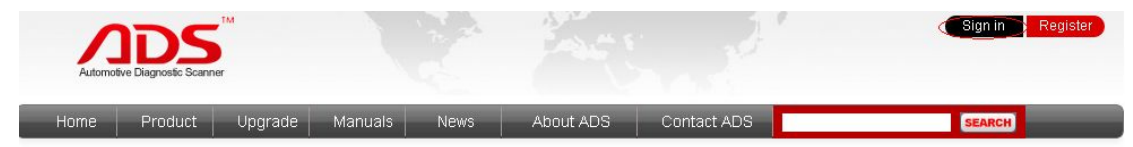

Figure-20

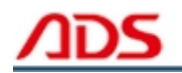

#### **Returning Guests**

If you have an account,please login with your ADS ID and password.

Email Address:

Bill@adsscan.com

Password:

•••••

| Forget Your Pass | word? |       |
|------------------|-------|-------|
| Enter The Code : | 32572 | 32572 |
| 🕒 Login          |       |       |

Figure-21

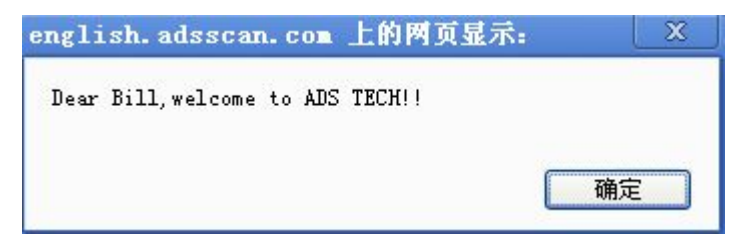

Figure-22

**Steps 5:** Enter "Get Registration Code" from background interface:

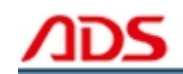

| My | Account                 |  |
|----|-------------------------|--|
| Mo | dify Passwords          |  |
| Ge | et Registration Code    |  |
| Up | load your Series Number |  |
| Lo | gout                    |  |
|    |                         |  |

Figure-23

**Steps 6:** Put the Product Code and Rand Code into the forms and click "Register" button to get the Password.

| If you want to get your i | registration code,please follow up the informations. |
|---------------------------|------------------------------------------------------|
| Product Code:             |                                                      |
| 900001072                 |                                                      |
| Rand code:                |                                                      |
| COBDGCROHT                |                                                      |
| Password:                 |                                                      |
| 641017300                 |                                                      |
|                           |                                                      |

Copyright © ADS TECH (http://english.adsscan.com) All Rights Reserved

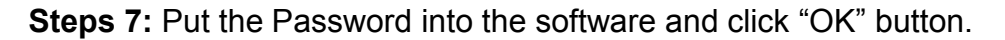

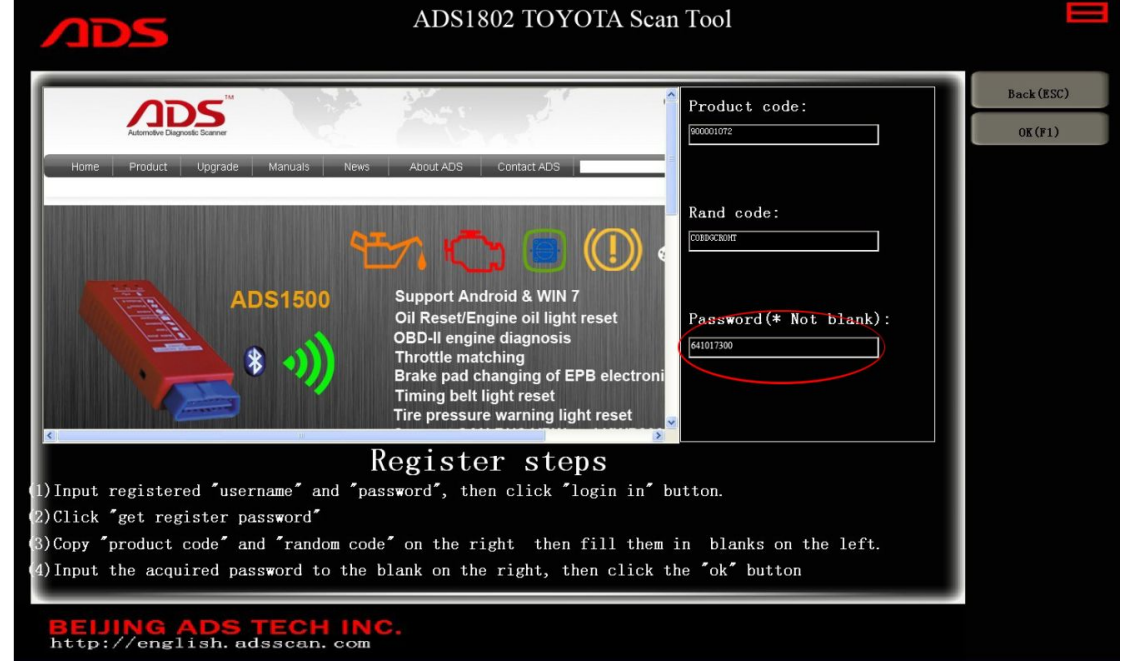

Figure-25

Steps 8: Click "OK" button as Figure-26:

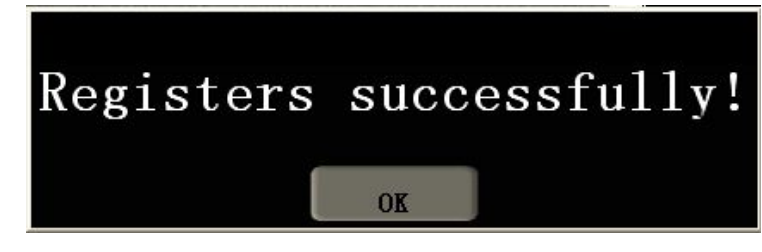

Figure-26

Steps 9: Register successfully, it will automatically restart as Figure-27:

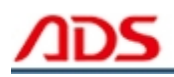

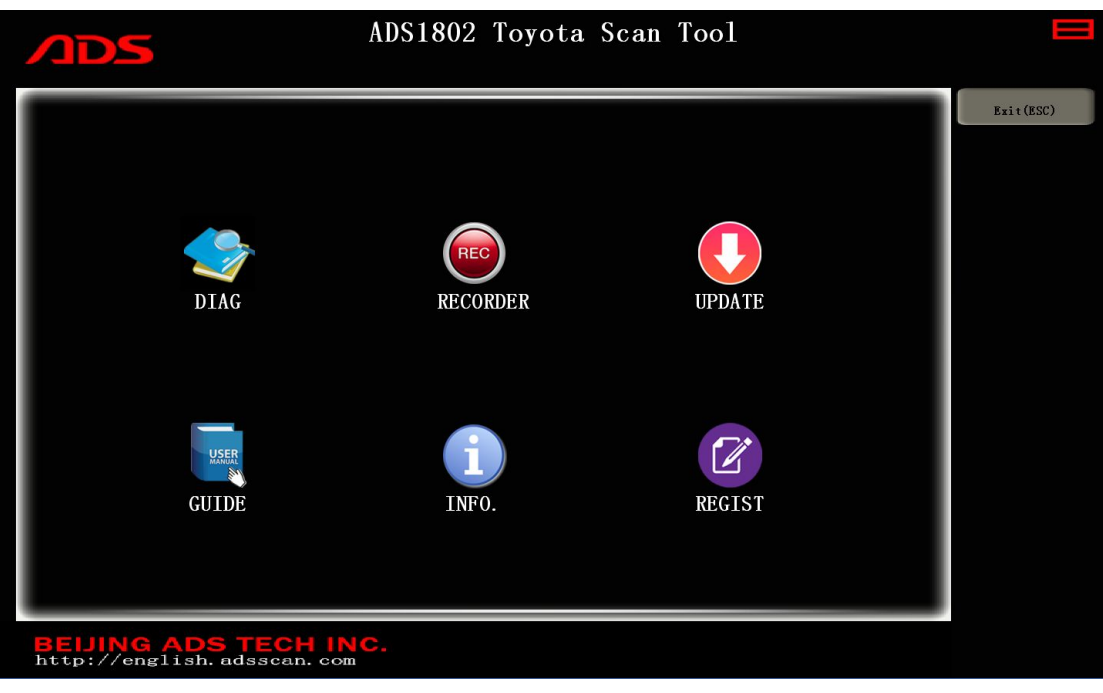

Figure-27

## **IV. Software Upgrade**

**Steps 1:** Double click ADS1802 TOYOTA Scan Tool from the desktop as Figure-28:

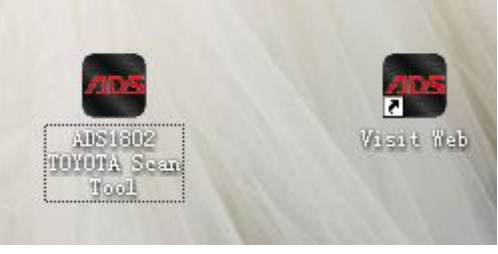

Figure-28

**Steps 2:** Click "UPDATE" button as Figure-29:

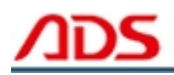

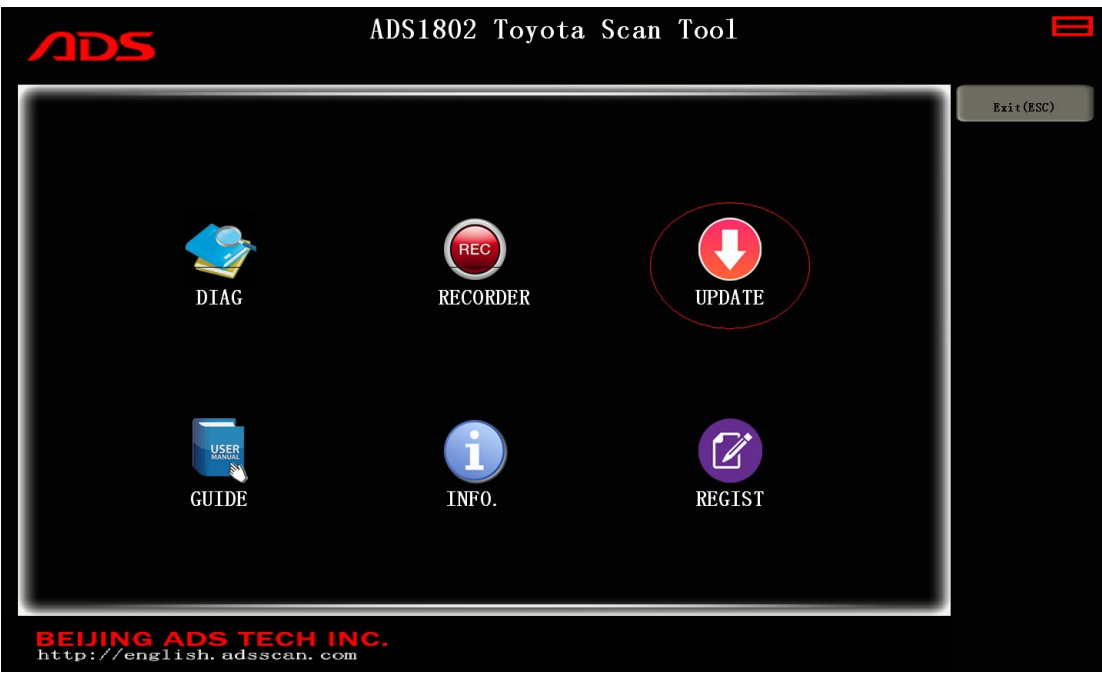

Figure-29

Steps 3: Click "OK" button as Figure-30, and wait for check:

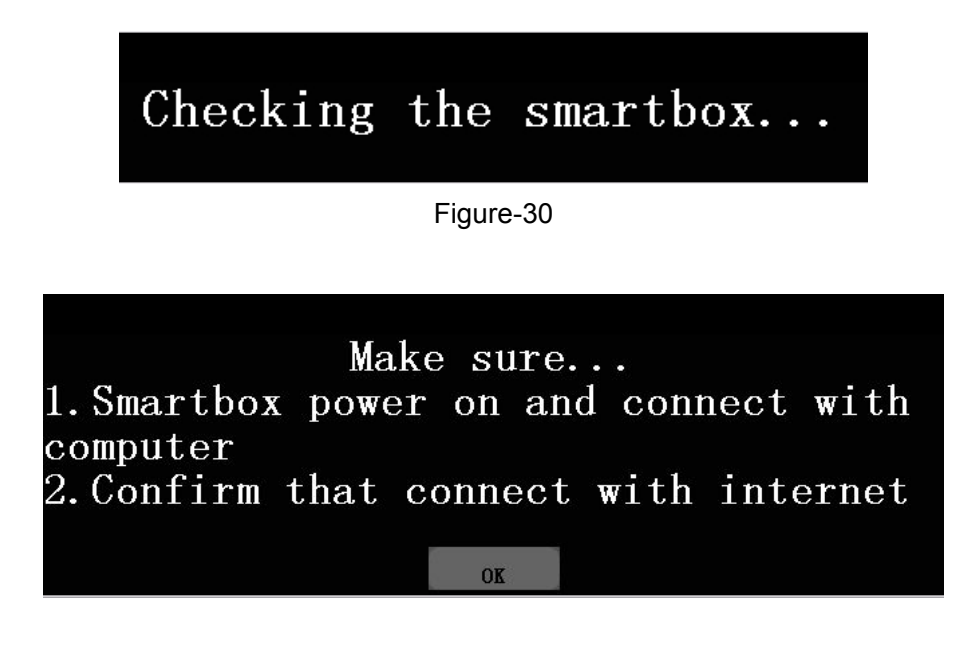

Figure-31

Steps 4: Put the Password and click "OK" button as Figure-32:

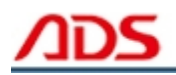

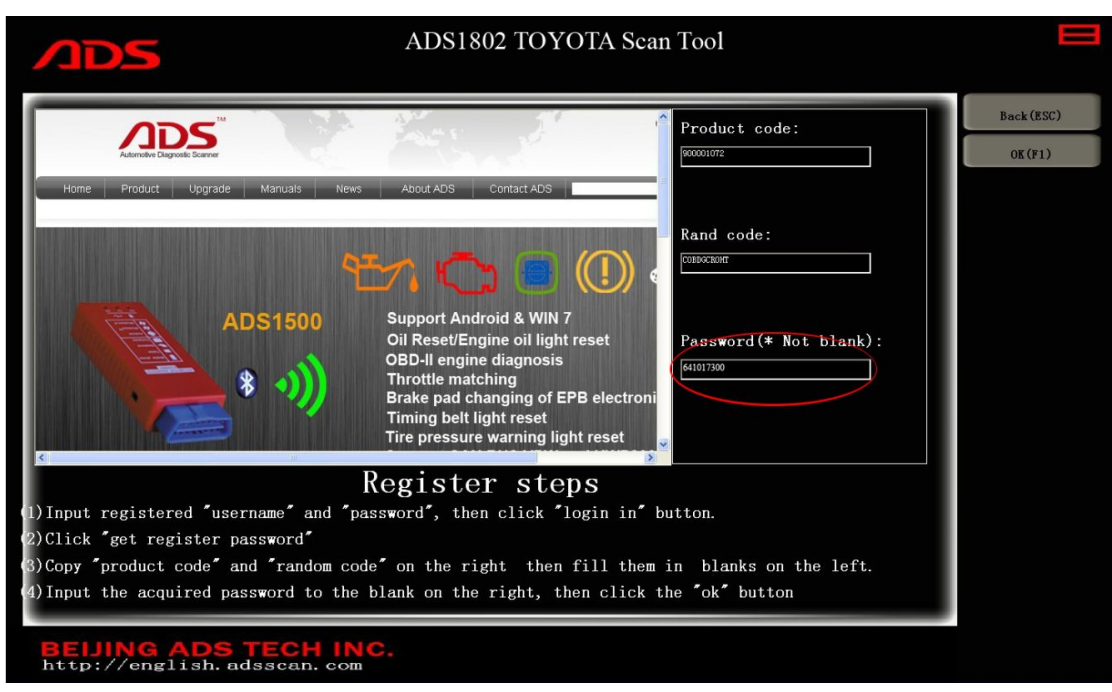

Figure-32

**Steps 5:** Click "CarUp" button and after finish, it will auto-logout and restart.

| update progress: | Downloading: | 0%     |  |
|------------------|--------------|--------|--|
|                  |              | undata |  |

Figure-33

Note: If it is the latest version, it will notice as follows:

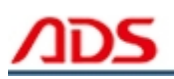

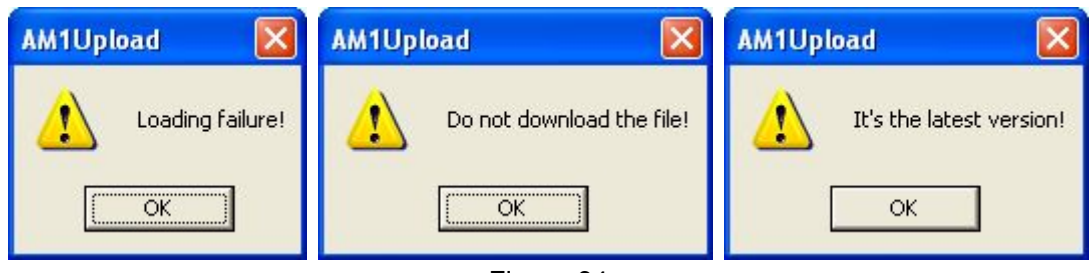

V. F.A.Q.

1. If it displays as Figure-36 and still display after reoperate:

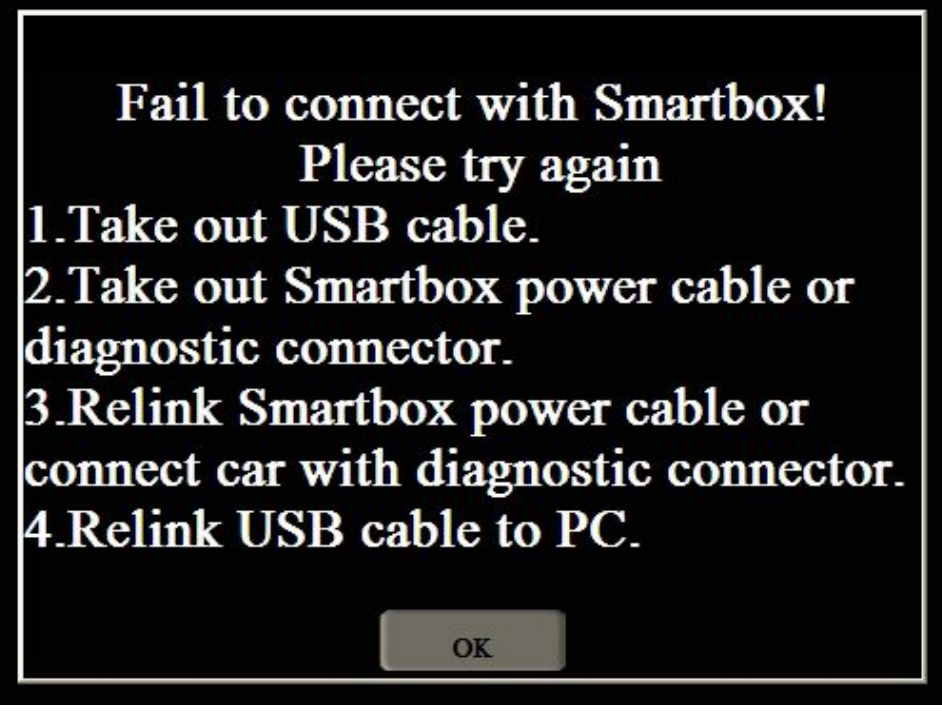

Figure-35

## Possible problems:

- 1) Check the USB cable connection is reliable between the PC and device.
- 2) Check the USB driver software installation is correct.
- 3) Check the power indicator light of device if lit up.

2. If the USB driver install successfully, it will display in Computer Management as Figure-37:

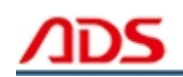

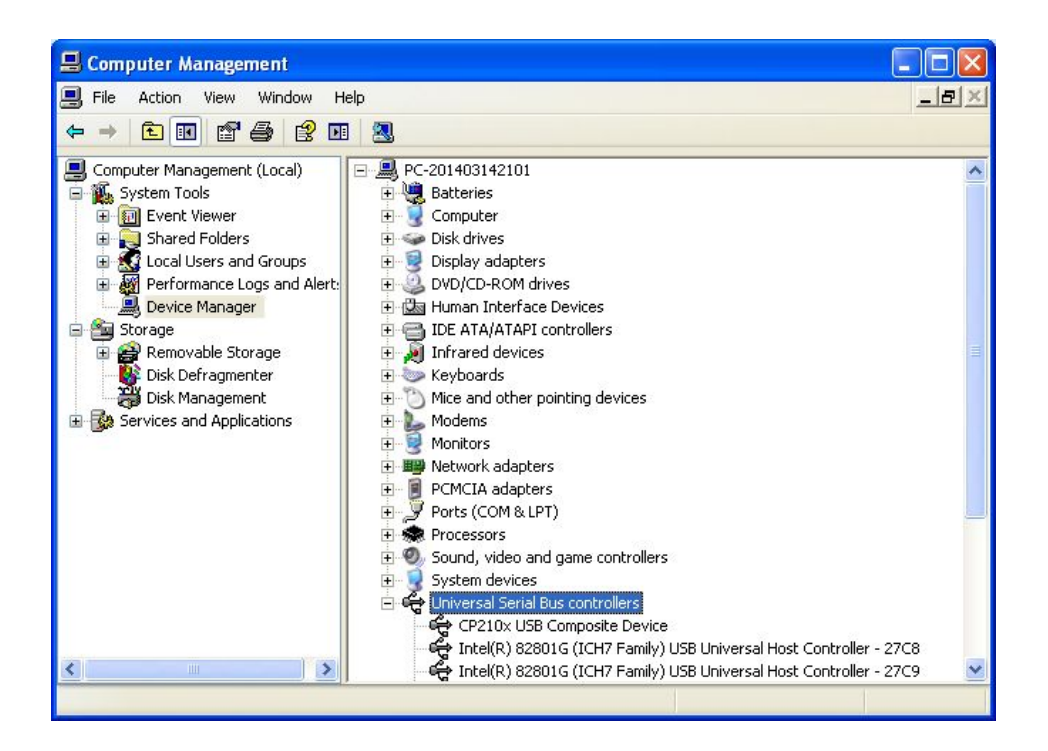

Figure-36

3. Manually install USB driver:

Steps 1: Right click "My Computer" and click "Properties" as Figure-38:

| System Restore       Automatic Updates       Remote         General       Computer Name       Hardware       Advanced         System:       Microsoft Windows XP       Professional         Version 2002       Service Pack 3       Registered to:         star       Star | ? 🗙  |
|----------------------------------------------------------------------------------------------------|------|
| General Computer Name Hardware Advanced System: Microsoft Windows XP Professional Version 2002 Service Pack 3 Registered to: star                                                                                                    |      |
| System:<br>Microsoft Windows XP<br>Professional<br>Version 2002<br>Service Pack 3<br>Registered to:<br>star                                                                                                    | d    |
| 76487-640-2797656-23320<br>Computer:<br>Intel(R) Core(TM)2 Duo CPU<br>T7250 @ 2.00GHz<br>1.99 GHz, 0.99 GB of RAM<br>Physical Address Extension                                                                                                    |      |
| OK Cancel Apply                                                                                                    | ly . |

Figure-37

Steps 2: Click "Hardware" button as Figure-38:

| System H   | m Restore Automa <u>tic Updates</u> Rem                                                       |                                                                               | Remote                                      |
|------------|-----------------------------------------------------------------------------------------------|-------------------------------------------------------------------------------|---------------------------------------------|
| General    | Computer Name                                                                                 | Hardware                                                                      | Advanced                                    |
| Device Ma  | nager                                                                                         |                                                                               |                                             |
|            | he Device Manager lists all<br>n your computer. Use the D<br>roperties of any device.         | the hardware devic<br>evice Manager to cl                                     | es installed<br>hange the                   |
|            |                                                                                               | Device M                                                                      | anager                                      |
| Drivers    |                                                                                               |                                                                               |                                             |
| C C        | )river Signing lets you make<br>ompatible with Windows, W                                     | sure that installed di<br>indows Update lets                                  | ivers are<br>you set up                     |
|            |                                                                                               | indows Update for                                                             | drivers.                                    |
| C          | Driver Signing                                                                                | Vindows Update for<br>Windows L                                               | drivers.<br>Jpdate                          |
| Hardware F | Driver Signing<br>Profiles                                                                    | ) Windows Update for                                                          | drivers.<br>Jpdate                          |
| Hardware F | Driver Signing<br>Profiles<br>lardware profiles provide a v<br>lifferent hardware configurati | Vindows Update for<br>Windows U<br>way for you to set up<br>ions.             | drivers.<br>Jpdate                          |
| Hardware F | Driver Signing<br>Profiles<br>lardware profiles provide a v<br>lifferent hardware configurati | vindows Update for<br>Windows I<br>way for you to set up<br>ions.<br>Hardware | drivers.<br>Jpdate<br>and store<br>Profiles |
| Hardware F | Driver Signing<br>Profiles<br>lardware profiles provide a v<br>lifferent hardware configurati | Vindows Update for<br>Windows U<br>way for you to set up<br>ions.<br>Hardware | drivers.<br>Jpdate<br>and store<br>Profiles |

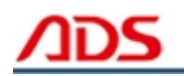

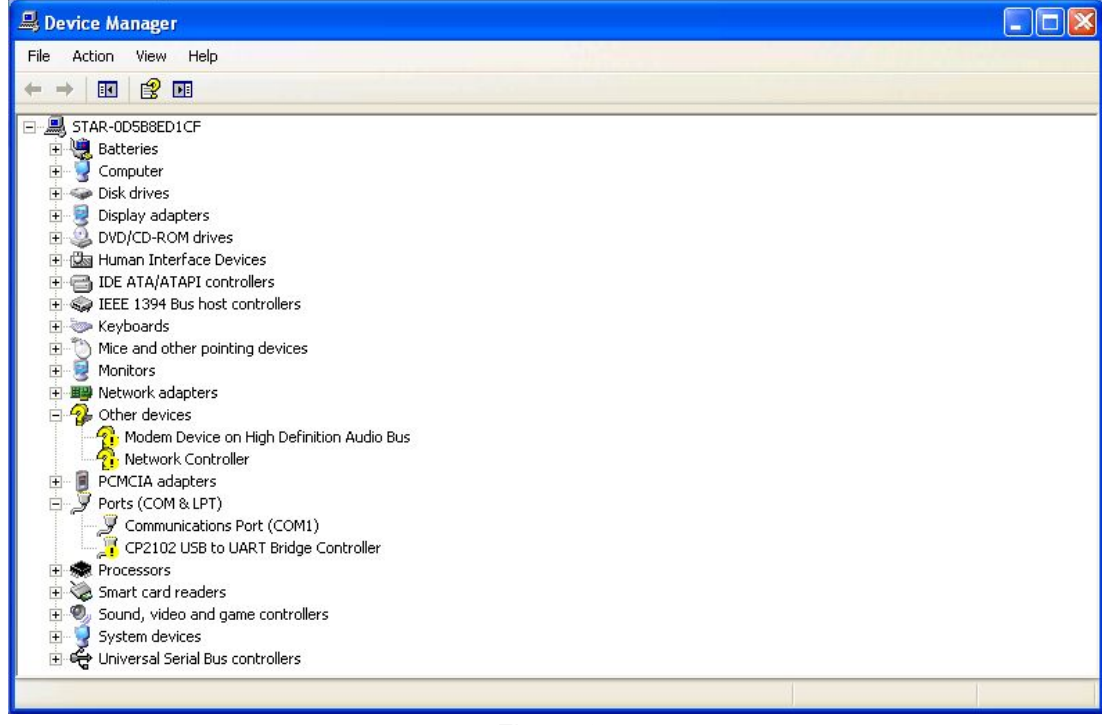

Steps 3: Click "Device Manager" button and it will display as Figure-39:

Figure-39

Steps 4: Double click the blue dash area and select "Update Driver...":

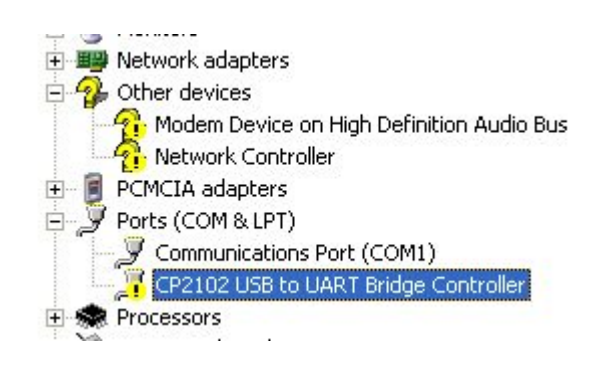

Figure-40

**Steps 5:** Click "Next" button as Figure-41:

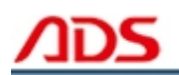

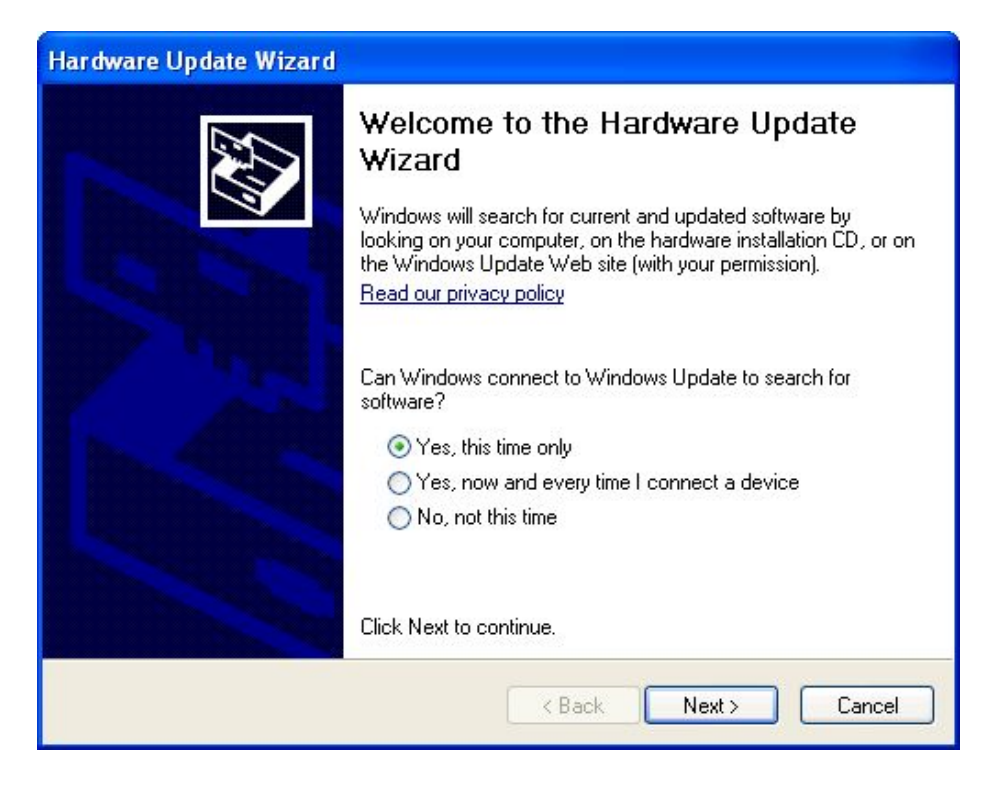

Figure-41

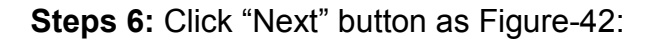

| Hardware Update Wizard |                                                                                                    |
|------------------------|----------------------------------------------------------------------------------------------------|
|                        | This wizard helps you install software for:<br>CP2102 USB to UART Bridge Controller<br>If your hardware came with an installation CD<br>or floppy disk, insert it now.                       |
|                        | What do you want the wizard to do? <ul> <li>Install the software automatically (Recommended)</li> <li>Install from a list or specific location (Advanced)</li> </ul> Click Next to continue. |
|                        | < Back Next > Cancel                                                                                                    |

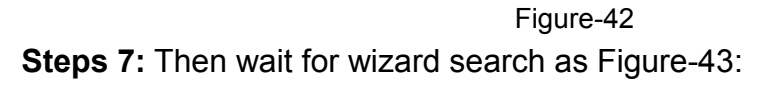

- 21 -

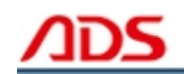

| Hardware Update Wizard                |  |  |
|---------------------------------------|--|--|
| Please wait while the wizard searches |  |  |
| CP2102 USB to UART Bridge Controller  |  |  |
| <b>S</b>                              |  |  |
|                                       |  |  |
| <pre>Cancel</pre>                     |  |  |
| < Back Next > Cancel                  |  |  |

Figure-43

Steps 8: If it display as Figure-44, pls click "Continue Anyway":

| Har dwa  | re Installation                                                                                                    |
|----------|----------------------------------------------------------------------------------------------------|
| <u>.</u> | The software you are installing for this hardware:<br>CP210x USB to UART Bridge Controller<br>has not passed Windows Logo testing to verify its compatibility<br>with Windows XP. (Tell me why this testing is important.)<br>Continuing your installation of this software may impair<br>or destabilize the correct operation of your system<br>either immediately or in the future. Microsoft strongly<br>recommends that you stop this installation now and<br>contact the hardware vendor for software that has<br>passed Windows Logo testing. |
|          | Continue Anyway STOP Installation                                                                                                    |

Figure-44

Steps 9: Click "Finish" button and USB driver will display as Figure-45:

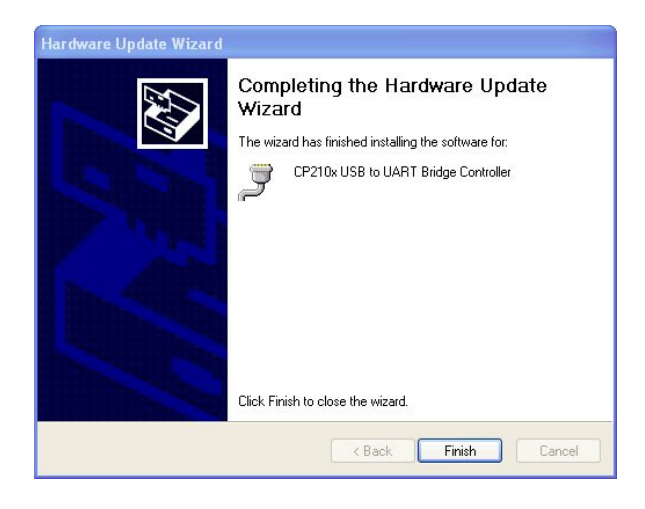

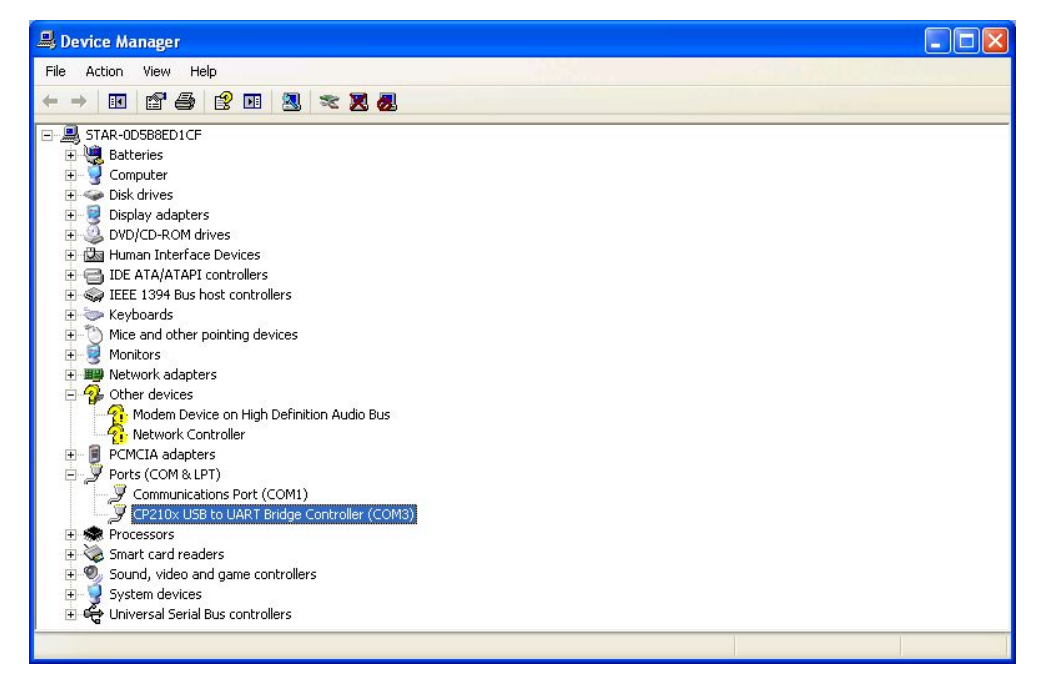

Figure-46

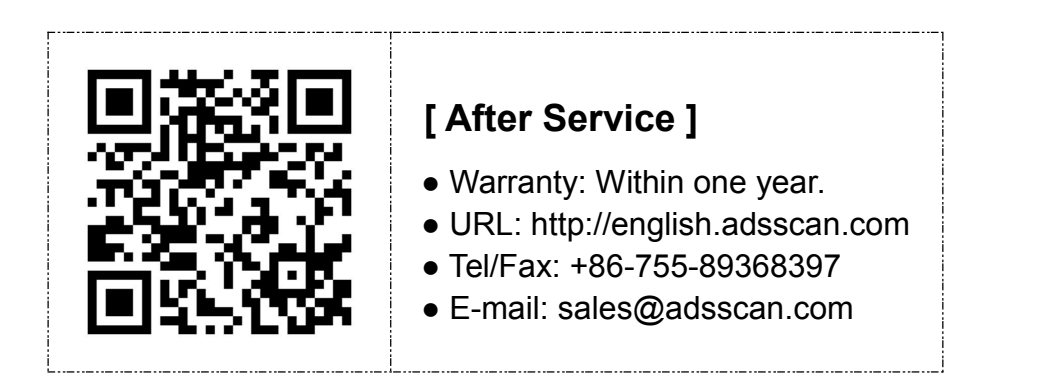